## Обмен данными с ЕГАИС в «1С:Общепит, редакция 2.0» (подтверждение закупок алкоголя)

Обмен данными с ЕГАИС (Единой государственной автоматизированной информационной системой учета объема производства и оборота этилового спирта, алкогольной и спиртосодержащей продукции) в части поставок алкогольной продукции позволяет организовать специальная обработка **Товарно-транспортная накладная ЕГАИС** (**Общепит** / **ЕГАИС** / **Товарно-транспортная накладная ЕГАИС**).

## Подготовка к работе с ЕГАИС состоит из следующих этапов:

- 1. Необходимо получить USB ключ JaCarta PKI\ГОСТ на каждую торговую точку. Его можно приобрести в любом удостоверяющем центре (например, где и приобретались ранее ключи ЭЦП для алкогольных деклараций).
- После приобретения ключа нужно получить доступ в личный кабинет на сайт http://egais.ru. Подробная видеоинструкция по регистрации личного кабинета, записи и получения сертификата, установке УТМ (универсальный транспортный модуль) размещена по адресу: http://egais.ru/news/view?id=8.
- 3. После получения и записи сертификата на ключ JaCarta и установки УТМ можно начинать работу с обработкой **Товарно-транспортная накладная ЕГАИС**.

Перед использованием обработки в справочнике **Транспортные модули ЕГАИС** (**Общепит** / **ЕГАИС** / **Транспортные модули ЕГАИС**) должны быть заполнены данные об используемом транспортном модуле.

С помощью обработки выполняются следующие действия:

- Загрузка товарно-транспортных накладных из ЕГАИС.
- Отправка отказа от товарно-транспортной накладной.
- Создание на основании ТТН ЕГАИС документов Поступление товаров и услуг. При этом предусмотрены следующие возможности:

| "Кафе"        |
|---------------|
| эпит Сервис 🗙 |
| 1111111       |
| 8 080         |
|               |

- Установка соответствия контрагентов системы и классификатора организаций ЕГАИС.
- Установка соответствия номенклатуры системы и алкогольной продукции в классификаторе ЕГАИС.
- Отправка акта расхождения поступления товара в ЕГАИС.
- Отправка подтверждения поступления товара в ЕГАИС.

Форма обработки имеет следующий вид.

| Т     | оварно-  | транспортная накладная Е   | ГАИС            |                    |              |              |                |             |                | _ C                      | 1 ×  |
|-------|----------|----------------------------|-----------------|--------------------|--------------|--------------|----------------|-------------|----------------|--------------------------|------|
| 1     | 2        | 0                          |                 |                    |              |              |                |             |                |                          |      |
| III 1 | УТМ не в | ыбран 👻 👼 Получить ТТН из  | ЕГАИС Создать/о | ткрыть поступление | е 😢 Отказать | ся от TTH Об | работать запро | сы Запросит | ь справочник а | алкогольной продукции ЕГ | АИС  |
|       | Ошибки   | Статус обработки ТТН ЕГАИС | Организация     | Подразделение      | Дата 🚊       | Номер        | Номер вход     | Дата вход   | Дата отгр      | Грузоотправитель         | A    |
| 2     | ~        | Обрабатывается             | Общепит Сервис  |                    | 03.12.2015   | 00000000001  | 3600           | 02.12.2015  | 02.12.2015     | ООО "Регион-Продукт" (   |      |
| 2     |          | Передан ответ в ЕГАИС      | Общепит Сервис  |                    | 03.12.2015   | 0000000002   | 3602           | 02.12.2015  | 02.12.2015     | 000 "Регион-Продукт" (.  |      |
| 2     |          | Передан ответ в ЕГАИС      | Общепит Сервис  |                    | 03.12.2015   | 0000000003   | 3601           | 02.12.2015  | 02.12.2015     | ООО "Регион-Продукт" (.  |      |
|       |          |                            |                 |                    |              |              |                |             |                |                          |      |
|       |          |                            |                 |                    |              |              |                |             |                |                          | 7    |
| 4     |          |                            |                 |                    | <i>P</i>     |              |                |             |                |                          | F.   |
|       |          |                            |                 |                    |              |              |                |             |                | 🗙 Закр                   | зыть |

Загрузка товарно-транспортных накладных из ЕГАИС производится по кнопке Получить ТТН из ЕГАИС.

Форма ТТН ЕГАИС выглядит следующим образом:

| Действия 🖌 🛃 🚭            | . Перейти - 🕜                         |                    |                           |
|---------------------------|---------------------------------------|--------------------|---------------------------|
| <b>Документ №</b> : (0000 | 0000003 от 03.12.2015 🗐 🗘 Общепит     | Сервис             | ×                         |
| Главное Достав            | ка Товары                             |                    |                           |
| Идентификатор:            | 1                                     | Идентификатор TTH: | TEST-TTN-0000219640       |
| Входящий №:               | 3601                                  | Дата входящая:     | 02.12.2015 Упакована 🕑    |
| Основание:                | основание - текст                     | Дата отгрузки:     | 02.12.2015 🗐 Возврат 🗌    |
| Грузоотправитель:         | 000 "Регион-Продукт" (супермаркет 🗙 🔍 | Грузополучатель:   | ООО Галерея-АЛЕКС (Кафе)  |
| Поставщик:                | ×Q                                    |                    |                           |
| Есть ошибки пере          | дачи запроса                          |                    |                           |
|                           |                                       |                    |                           |
|                           |                                       |                    |                           |
| Комментарий: схем         | а получатель-отправитель              | ×Q                 | 📓 ОК 🔚 Записать 🗙 Закрыть |

На вкладках диалогового окна ТТН расположена информация из ЕГАИС о перемещаемой алкогольной продукции. Из загруженных ТТН данные о товарах и организациях- производителях/импортерах или поставщиках автоматически записываются в справочники Классификатор алкогольной продукции ЕГАИС (Общепит / ЕГАИС / Классификатор алкогольной продукции ЕГАИС) и Классификатор организаций ЕГАИС (Общепит / ЕГАИС / Классификатор организаций ЕГАИС) соответственно.

Для отправки отказа от товарно-транспортной накладной следует нажать кнопку Отказаться от ТТН.

При нажатии на форме обработки кнопки **Создать/открыть поступление** на основании **ТТН из ЕГАИС** создается документ **Поступление товаров и услуг** (или открывается уже созданный на основании документ). С помощью этого документа происходит просмотр и корректировка данных, загруженных из ЕГАИС.

| Операция 👻 Це                                            | ны и валюта   Действия 🕶 📮 🔂 🚺 [                                                                   | 🟅 💁 💽 - 🥵 🗐               | Тү 📑 эд -      | 🖂 Отправить в ЕГАИ  | с 🕜                            |               |
|----------------------------------------------------------|----------------------------------------------------------------------------------------------------|---------------------------|----------------|---------------------|--------------------------------|---------------|
| Номер:                                                   | ОБЩ00000013 от: 04.12.2015 12:1                                                                    | 6:12                      | Контрагент:    | Основной покупатель | 5                              | C             |
| Организация:                                             | Общепит Сервис                                                                                     | Q                         | Договор:       | (79                 |                                | C             |
| Склад:                                                   | Кухня                                                                                              | Q                         | Зачет авансов: | Автоматически       |                                |               |
| Товары (1 поз                                            |                                                                                                    | Агентские услуги (0 поз.) | T              | 1 ( A               | Пополнительно                  | C             |
| ТТН: Товарн<br>ГСТЬ                                      | ю-транспортная накладная ЕГАИС 000000000<br>расхождения                                            | 2 от 03.12.2015 17:47:28  | 1404 (01103.)  |                     | Дополнительно                  | Счетфактура   |
| ТТН: Товарн<br>✓Есть                                     | ю-транспортная накладная ЕГАИС 000000000<br>расхождения                                            | і2 от 03.12.2015 17:47:28 |                |                     | Roero (Pv6):                   | 435.0         |
| ТТН: Товарн<br>Гсть<br>Гип цен: Основн<br>Смет-бак тура: | ю-транспортная накладная ЕГАИС 000000000<br>расхождения<br>ная цена закупки<br>Ввести сивтибак люм | 2 ot 03.12.2015 17:47:28  |                |                     | Всего (Руб):<br>НПС (е т. ч.): | 435.0<br>66.3 |

На форме документа присутствуют дополнительные реквизиты:

- Есть расхождения флажок устанавливается автоматически при расхождениях между фактически поступившим количеством товара и указанным в ТТН ЕГАИС;
- **ТТН** товарно-транспортная накладная ЕГАИС, на основании которой создано Поступление товаров и услуг.

В табличной части вкладки **Товары** также присутствуют дополнительные графы, соответствующие информации из ЕГАИС:

- Ид. ЕГАИС идентификатор строки в ТТН ЕГАИС;
- Алког. продукция ЕГАИС наименование алкогольной продукции в ЕГАИС;
- Объем из ЕГАИС информация об объеме тары из ЕГАИС;
- Упаковка из ЕГАИС информация об упаковке товара из ЕГАИС;

• Количество из ЕГАИС – информация о количестве товара из ЕГАИС.

Для установки соответствия контрагентов системы и классификатора организаций ЕГАИС надо воспользоватьсякнопкой Установить соответствие контрагентов ЕГАИС в командной панели табличной части Товары документа Поступление товаров и услуг (если соответствие установлено, эта кнопка скрыта). Установка соответствия производится в форме обработки Сопоставление контрагентов ЕГАИС и учетной базы.

|                                              | етной базы       |     | _ 🗆 : |
|----------------------------------------------|------------------|-----|-------|
| цействия •                                   |                  |     |       |
| Контрагент ЕГАИС                             | Контрагент       |     |       |
| ООО "Регион-Продукт" (супермаркет "Росинка") | Основной покупат | ель |       |
|                                              |                  |     |       |
|                                              |                  |     |       |
|                                              |                  |     |       |
|                                              |                  |     |       |
|                                              |                  |     |       |

С помощью данной формы выполняется заполнение и настройка соответствия справочника Контрагенты данным ЕГАИС. Установленные соответствия хранятся в регистре сведений Соответствие организаций ЕГАИС (Общепит / ЕГАИС / Соответствие организаций ЕГАИС).

| III Cr | писок Соответствие организаций ЕГАИС         | _ 🗆 ×               |   |
|--------|----------------------------------------------|---------------------|---|
| Дейс   | твия • 🚱 🗟 🖉 🗙 🕅 👅 🕅 • 🍢 😔                   | 2                   |   |
|        | Организация ЕГАИС                            | Контрагент          |   |
|        | ООО "Регион-Продукт" (супермаркет "Росинка") | Основной покупатель |   |
| no     | ООО Галерея-АЛЕКС (Кафе)                     | Частное лицо        |   |
| inc    | Вино Зупа                                    | радио Золотой дождь | 0 |
| 2      |                                              |                     | v |

Реквизит Контрагент в документе Поступление товаров и услуг заполняется соответствием, установленным для реквизита Поставщик из ТТН ЕГАИС. Если соответствие не установлено, или в ТТН ЕГАИС реквизит Поставщик не заполнен, то для заполнения реквизита Контрагент будет использоваться соответствие, установленное для реквизита Грузоотправитель из ТТН ЕГАИС. Если соответствие не установлено, то реквизит Контрагент останется незаполненным.

По кнопке Запросить справочник алкогольной продукции ЕГАИС, расположенной на форме обработки, можно получить алкогольную номенклатуру по конкретному ИНН поставщика/импортера алкогольной продукции из ЕГАИС.

В случае если в **ТТН ЕГАИС** указывается товар, которого нет в справочнике **Номенклатура**, можно либо выбрать существующую номенклатуру, соответствующую товару из ЕГАИС, либо создать идентичную номенклатуру непосредственно из документа **Поступление товаров и услуг** при его вводе на основании **ТТН ЕГАИС**, а также настроить соответствие справочника номенклатуры данным ЕГАИС. Для этого в графе **Номенклатура** следует нажать кнопку выбора и после открытия формы справочника **Номенклатура** создать новую номенклатурную позицию. Установленные соответствия хранятся в регистре сведений **Соответствие номенклатуры ЕГАИС** (раздел **Общепит склады и производство** – группа **Обмен с ЕГАИС** – **Соответствие номенклатуры ЕГАИС**).

| ействия 🕶 🚱 🔂 🖉 🔀                    | ∑            |
|--------------------------------------|--------------|
| Алкогольная продукция ЕГАИС          | Номенклатура |
| Вино столовое сухое красное "Вранац" | 777          |
|                                      |              |
|                                      |              |
| 4                                    |              |

Перед созданием новой позиции номенклатуры рекомендуется установить соответствие контрагентов. В этом случае в карточке создаваемой номенклатуры будут заполнены данные о производителе/импортере или поставщике алкогольной продукции. При нажатии на форме документа **Поступление товаров и услуг** кнопки **Отправить в ЕГАИС** происходит отправка по этому документу либо акта расхождения (при выявленных расхождениях), либо подтверждения в ЕГАИС.

В ходе работы с данными, полученными из ЕГАИС, меняется статус обработки **ТТН ЕГАИС** (отображается на форме списка ТТН в графе **Статус обработки ТТН ЕГАИС**):

- Значение не заполнено устанавливается непосредственно после загрузки ТТН из ЕГАИС;
- Обрабатывается устанавливается, когда на основании ТТН из ЕГАИС создается документ Поступление товаров и услуг;
- Передан отказ в ЕГАИС устанавливается после отправки отказа от товарно- транспортной накладной;
- Передан ответ в ЕГАИС устанавливается после отправки из Поступления товаров и услуг, созданного на основании ТТН ЕГАИС, акта расхождения (при выявленных расхождениях) или подтверждения в ЕГАИС.

По кнопке Обработать запросы, расположенной на форме обработки, можно получить ответы из ЕГАИС по отосланным запросам. Если получен ответ о передаче запроса с ошибкой, то в системе производятся следующие изменения:

- статус обработки соответствующей **ТТН ЕГАИС** меняется:
  - о для отправленных отказов значение статуса становится незаполненным;
  - о для актов расхождений и подтверждений устанавливается статус Обрабатывается.
- На форме соответствующей ТТН устанавливается флажок Есть ошибки передачи запроса и выводится сообщение об ошибке.

|                   |                                           | Cappuic              |                          |
|-------------------|-------------------------------------------|----------------------|--------------------------|
| Главное Достав    | зка Товары                                | Сервис               |                          |
| Идентификатор:    | 1                                         | Идентификатор TTH:   | TEST-TTN-0000219626      |
| Входящий №:       | 3600                                      | Дата входящая:       | 02.12.2015 🗐 Упакована 🗸 |
| Основание:        | основание - текст                         | Дата отгрузки:       | 02.12.2015 🗐 Возврат     |
| Грузоотправитель: | 000 "Регион-Продукт" (супермаркет 🗙 🔍     | Грузополучатель:     | ООО Галерея-АЛЕКС (Кафе) |
| Поставщик:        | ×Q                                        |                      |                          |
| Есть ошибки пере  | дачи запроса Акт для данной накладной уже | существует! Владелец | ["020000668131"].        |
|                   |                                           |                      |                          |